# 2023 级新生信息化服务指南

| <i>—`</i> , | 智慧淄师企业微信      | 2 |
|-------------|---------------|---|
|             | 1.1 下载及登录     | 2 |
|             | 1.2 更改绑定的手机号  | 2 |
|             | 1.3 常用的集成应用系统 | 3 |
|             | 1.4 电子校园卡领取方式 | 4 |
|             | 1.5 图书馆借阅     | 5 |
|             | 1.6 图书馆座位预约   | 5 |
| <u> </u>    | 联系我们          | 6 |

### 一、智慧淄师企业微信

学校官方的企业微信名称为"智慧淄师",师生可登录企业微 信进行学习、办公、日常交流,目前学校众多业务系统已经集成 至企业微信工作台。

1.1 下载及登录

通过手机应用市场搜索"企业微信"并下载,使用自己手机 号或微信登录,校外人员或后台基本信息维护错误的师生无法登 录企业微信。

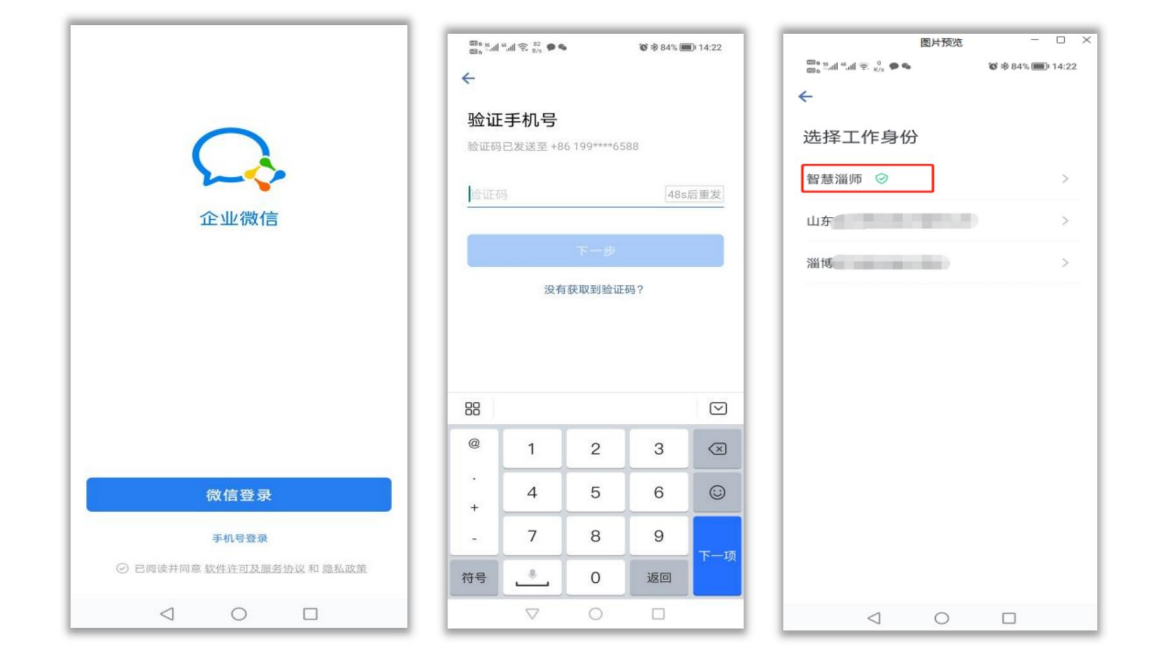

1.2 更改绑定的手机号

师生可在自行修改绑定手机号,具体操作如下:

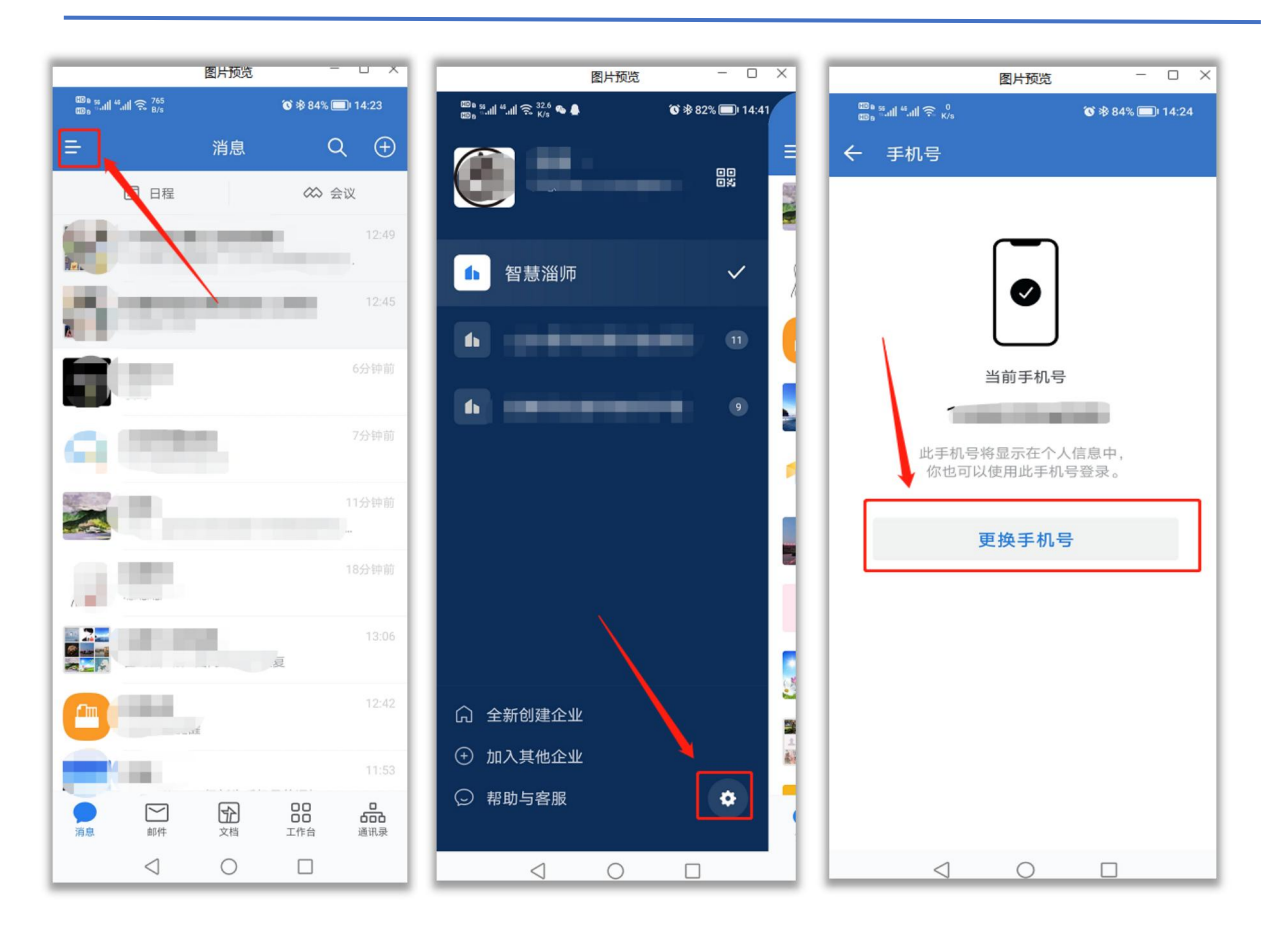

#### 新生信息化服务指南

## 1.3 常用的集成应用系统

企业微信工作台提供众多应用,学生可看到的应用如下:

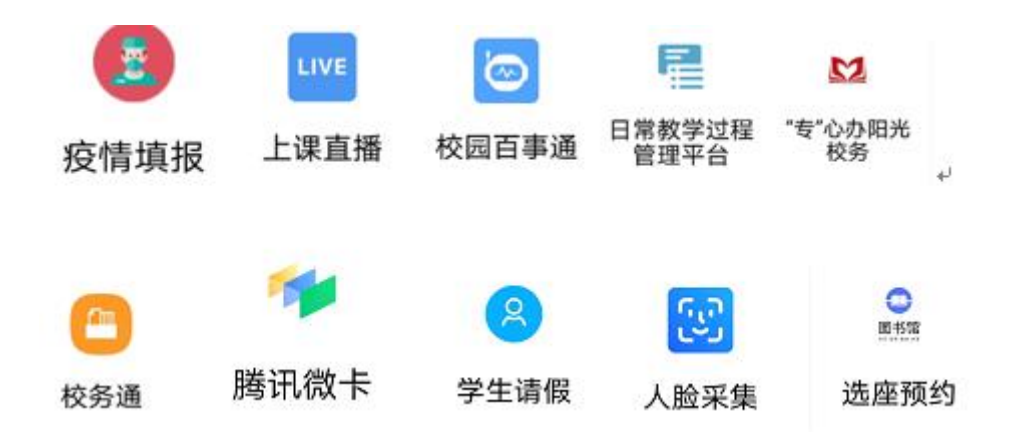

### 1.4 电子校园卡领取方式

具体方法:打开企业微信—工作台—腾讯微卡,即可根据身份类别自动领卡。领取后,电子校园卡版面包含学校名称、个人 姓名、学号、院系、班级信息,请自行核对确认。

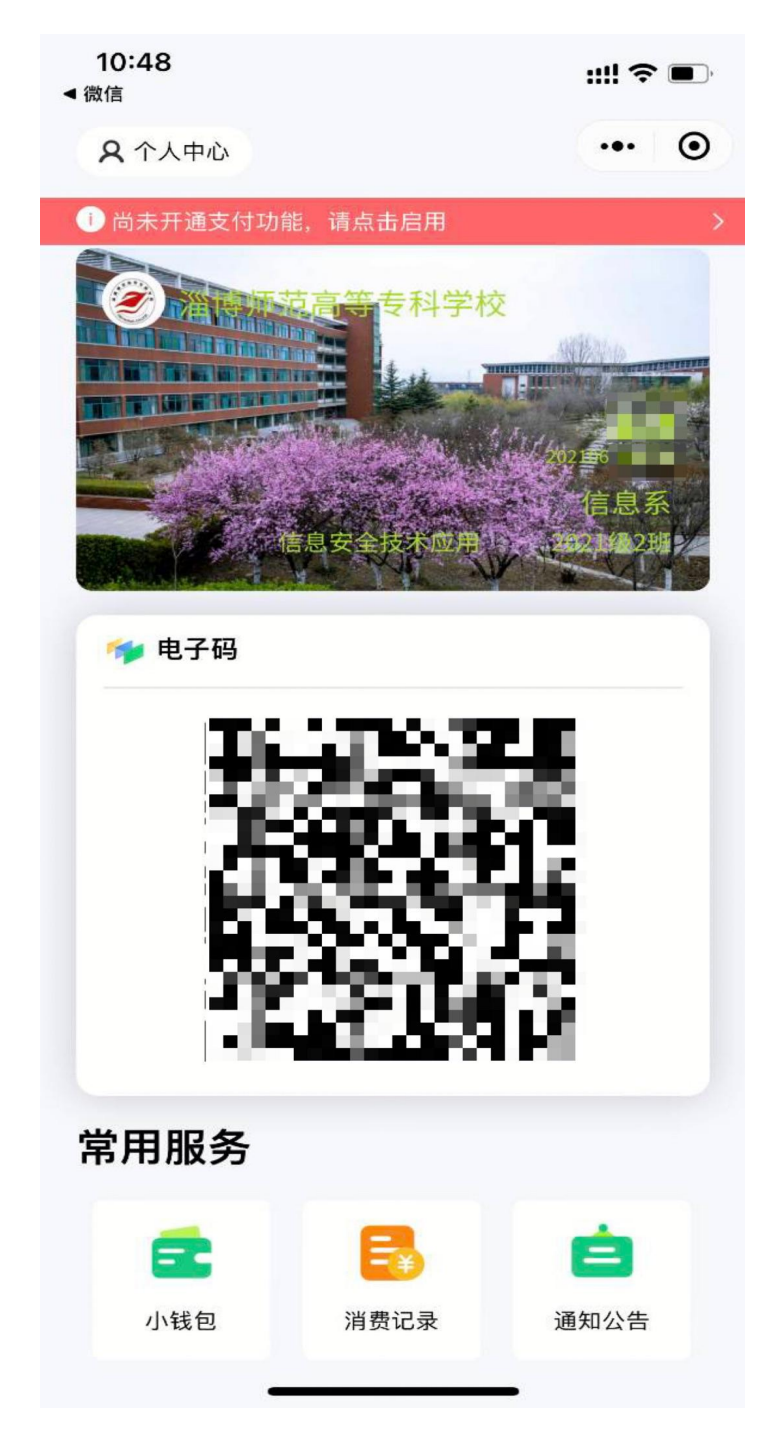

#### 1.5 图书馆借阅

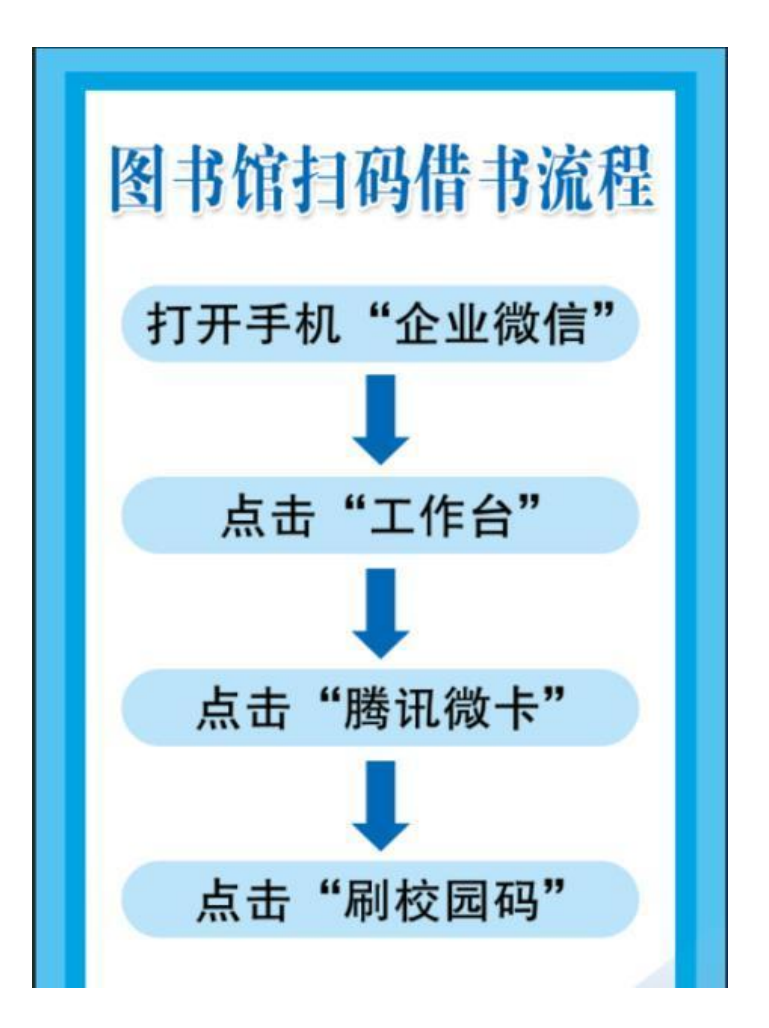

1.6 图书馆座位预约

1.身份认证:登录"企业微信",点击"工作台",进入
"选座预约"系统,初次使用时选择"淄博师范高等专科学校",
绑定学号。

2. 预约选座/实时选座:点击"座位",实时可视化显示馆内座位,一键选择;扫码进入选座。

**3. 到馆签到:**选座后手机生成动态二维码,规定时间内(45 分钟)到馆扫码签到,手机显示"签到成功"为准。

4. 离馆退座: 离馆时,点击"退座"释放座位。

5

二、联系我们

| 服务内容       | 办公电话    | 办公地点    |
|------------|---------|---------|
| 智慧淄师企业微信   | 3821697 | 文津楼 211 |
| 电子校园卡      | 3821899 | 文津楼 205 |
| 图书馆借阅/座位预约 | 3821901 | 图书馆二楼大厅 |

# 师生的需求就是我们的责任,信息化伴您逐梦前行!